| <b>S</b>     | connecter                                  | Nouvel onglet -  | Ō | $\times$ |  |  |  |
|--------------|--------------------------------------------|------------------|---|----------|--|--|--|
| $\leftarrow$ | C Q Rechercher ou entrer une adresse web   | 合 6              |   | -        |  |  |  |
|              | 🛱 Importer les favoris 🔰 🌐 ASUSTEK COMPUTE |                  |   |          |  |  |  |
| +            |                                            | Vertaizon 📥 10°c | ŝ |          |  |  |  |
|              | Q Rechercher sur le Web                    | <b>2</b>         |   |          |  |  |  |
|              |                                            |                  |   |          |  |  |  |

En haut de l'écran, utiliser le cartouche de recherche. Ecrire : **philo63.org** 

Sur la même ligne, tout à droite, faire un clic gauche sur les •••

S'ouvre une fenêtre :

| -     |                         |                                     | - 6                                                                                                    | ) × |
|-------|-------------------------|-------------------------------------|----------------------------------------------------------------------------------------------------|-----|
|       | _                       |                                     |                                                                                                    | . 6 |
|       |                         | Nouvel onglet                       | Ctrl+T                                                                                                    | 1.2 |
|       |                         | Nouvelle fenêtre                    | Ctrl+N                                                                                                    |     |
|       | 5                       | Nouvelle fenêtre InPrivate          | Ctrl+Maj+N                                                                                                    |     |
|       |                         | Zoom                                | 100 % +                                                                                                    | 7   |
|       | €                       | Favoris                             | Ctrl+Maj+O                                                                                                    |     |
| ค     | ⊕                       | Collections                         | Ctrl+Maj+Y                                                                                                    |     |
| 9     | 3                       | Historique                          | Ctrl+H                                                                                                    |     |
|       | 0                       | Achats                              |                                                                                                    |     |
|       | $\overline{\mathbf{T}}$ | Téléchargements                     | Ctrl+J                                                                                                    |     |
|       | BB                      | Applications                        |                                                                                                    |     |
| Achat | ß                       | Extensions                          |                                                                                                    |     |
|       | ÷                       | Éléments essentiels du navigateur   |                                                                                                    |     |
|       | Ŵ                       | Supprimer les données de navigation | Ctrl+Maj+Suppr                                                                                                    |     |
| F     | 0                       | Imprimer                            | Ctrl+P                                                                                                    | 10  |
| 10    |                         | Écran fractionné                    |                                                                                                    |     |
| 37    | (X)                     | Capture d'écran                     | Ctrl+Maj+S                                                                                                    |     |
|       | හ                       | Rechercher sur la page              | Ctrl+F                                                                                                    |     |
| n 1   |                         | Outils supplémentaires              |                                                                                                    | -   |
| Ine   | 562                     | Paramètres                          |                                                                                                    | 1   |
| С,    | a dia                   |                                     | and the second designed to the second designed to the second designed as the second designed as the second designe |     |

Cinq lignes avant la fin, cliquer sur Ecran fractionné

L'écran est coupé en deux et chacun contient une barre de recherche.

L'écran

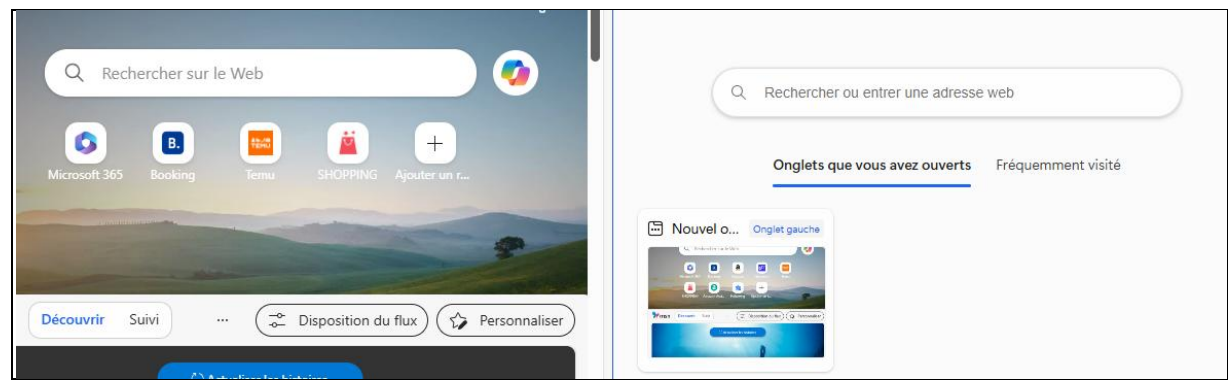

On appelle philo63.org des deux côtés et on cherche la conférence Esclavage des deux côtés

|  | Microsoft Bing Q                                                                                                    | philo63.org      |        |                                                                       | Î                                                                                                    | Microsoft Bing | Q ph    | ilo63.org |        |        |            |      |
|--|----------------------------------------------------------------------------------------------------|------------------|--------|-----------------------------------------------------------------------|----------------------------------------------------------------------------------------------------|----------------|---------|-----------|--------|--------|------------|------|
|  | Q RECHERCHER COPILO                                                                                                    | IT IMAGES VIDÉOS | CARTES | ACTUALITÉS                                                            | SHOPPIN                                                                                                    | Q RECHERCHER   | COPILOT | IMAGES    | VIDÉOS | CARTES | ACTUALITÉS | SHOP |
|  | Environ 601 000 résultats                                                                                                    |                  |        | Environ 601 000 résultats                                             |                                                                                                    |                |         |           |        |        |            |      |
|  |                                                                                                    |                  |        | https://www.philo63.org > pages > recherche > vous-cherchez-quelque-c |                                                                                                    |                |         |           |        |        |            |      |
|  | Vous cherchez quelque chose - philo63.org<br>web Le site Philo63 date de la création de l'association des Rencontres Philosophiques<br>Clermontoises, en 2014. Dès le début, les conférences ont été enregistrées, d'abord en audio et, |                  |        |                                                                       | Vous cherchez quelque chose - philo63.org<br>we Le site Philo63 date de la création de l'association des Rencontres Philosophiques<br>Clermontoises, en 2014. Dès le début, les conférences ont été enregistrées, d'abord en audio e |                |         |           |        |        |            |      |